**5 Inch Medium Speed Dome** 

# **User Manual**

V2.0.0

2010-01

Thank you for purchasing our product. If there is any question or request, please do not hesitate to contact dealer.

This manual is applicable to 5 Inch Medium Speed Dome.

This manual may contain several technically incorrect places or printing errors, and the content is subject to change without notice. The updates will be added into the new version of this manual. We will readily improve or update the products or procedures described in the manual.

# **Safety Instruction**

These instructions are intended to ensure that user can use the product correctly to avoid danger or property loss. The precaution measure is divided into "Warnings" and "Cautions":

Warnings: Neglecting any of the warnings may cause serious injury or death.

Cautions: Neglecting any of the cautions may cause injury or equipment damage.

| A                                                   |                                      |
|-----------------------------------------------------|--------------------------------------|
| Warnings Follow these safeguards to prevent serious | Cautions Follow these precautions to |
| injury or death.                                    | prevent potential injury or material |
|                                                     | damage.                              |
|                                                     |                                      |

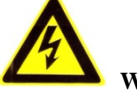

#### Warnings

- 1. In the use of the product, you must be strict compliance with the electrical safety regulations of the nation and region.
- 2. Please use the power adapter, which is provided by normal company. The standard of the power adapter is AC24V/3A.
- 3. Do not connect several devices to one power adapter as adapter overload may cause over-heat or fire hazard.
- 4. Please make sure that the plug is firmly connected on the power socket.
- 5. When the product is installed on wall or ceiling, the device shall be firmly fixed.
- 6. If smoke, odors or noise rise from the device, turn off the power at once and unplug the power cable, and then please contact the service center.
- 7. If the product does not work properly, please contact your dealer or the nearest service center. Never attempt to disassemble the camera yourself. (We shall not assume any responsibility for problems caused by unauthorized repair or maintenance.)

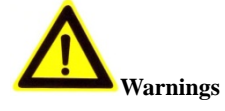

- 1. Do not drop the dome or subject it to physical shock, and do not expose it to high electromagnetism radiation. Avoid the equipment installation on vibrations surface or places subject to shock (ignorance can cause equipment damage).
- 2. Do not place the dome in extremely hot, cold (the operating temperature shall be  $-30^{\circ}C \sim +65^{\circ}C$ ), dusty or damp locations, or fire or electrical shock will occur otherwise.
- 3. The dome cover for indoor use shall be kept from rain and moisture.
- 4. Exposing the equipment to direct sun light, low ventilation or heat source such as heater or radiator is forbidden (ignorance can cause fire danger).
- 5. Do not aim the camera at the sun or extra bright places. A blooming or smear may occur otherwise (which is not a malfunction however), and affecting the endurance of CCD at the same time.
- 6. Please use the provided glove when open up the dome cover, avoid direct contact with the dome cover, because the acidic sweat of the fingers may erode the surface coating of the dome cover.
- 7. Please use a soft and dry cloth when clean inside and outside surfaces of the dome cover, not to use alkaline detergents.

# **Table of Contents**

| Table of Contents                                   |    |
|-----------------------------------------------------|----|
| Chapter 1 Brief Introduction                        |    |
| 1.1 Description                                     |    |
| 1.2 Outline                                         |    |
| 1.3 Functions                                       |    |
| Chapter 2 Operation Instructions                    | 7  |
| 2.1 Power-up Action                                 | 7  |
| 2.2 Basic Operations                                | 7  |
| 2.3 Presets with Special Functions                  |    |
| 2.4 Label Display                                   |    |
| Chapter 3 Menu Operation                            | 9  |
| 3.1 MAIN MENUS                                      |    |
| 3.2 DOME SETUP                                      |    |
| 3.2.1 SYSTEM PARAMETER SETUP                        | 11 |
| 3.2.2 CAMERA SETUP                                  |    |
| 3.2.3 PTZ PARAMETER SETUP                           |    |
| 3.2.4 PRESETS                                       |    |
| 3.2.5 PATROL SETUP                                  |    |
| 3.2.6 TASK SETUP                                    |    |
| 3.2.7 PATTERN SETUP                                 |    |
| 3.3 RESTORE DEFAULTS                                |    |
| 3.4 RESTORE CAMERA                                  |    |
| 3.5 REBOOT DOME                                     |    |
| Appendix 1 Lightning & Surge Protection             |    |
| Appendix 2 RS485 Bus Connection                     |    |
| Appendix 3 24VAC Wire Gauge & Transmission Distance |    |
| Appendix 4 Table of Wire Gauge Standards            |    |

# **Chapter 1 Brief Introduction**

# **1.1 Description**

Adopting the high-performance integral dome drive with auto iris, auto white balance and other capabilities, the medium speed dome is integrated with the built-in pan/tilt unit and the digital receiver. The dome provides Manchester code and wiring failure diagnosis; with precise drive, it features high reaction sensitivity and reliable running, ensuring superior image stability; it also provides 3D intelligent positioning capability during the use of client application software. The medium speed dome has become a high-tech security product in the surveillance field depending on its outstanding performance and full-integral functions.

The dome is designed with power capabilities, including preset, and pan/patrol/tilt/frame/random/panorama/pattern scanning; it also features manual limit stops, auto flip, backlight compensation, etc. The dome supports PELCO-D, PELCO-P and HIK-Code protocols, being self-adaptive to different protocols. For ease of operation, the dome address can be assigned either by DIP switch settings or software; OSD menu allows user to program dome settings, preset settings, pattern settings, etc.

The medium speed dome can be widely applied to various monitoring scenes such as the river, forest, road, railway, airport, harbor, oil field, sentry, plaza, park, scenic spot, street, station, stadium, etc.

# Back Box Dome Drive Bubble

5 Inch Medium Speed Dome

# **1.3 Functions**

#### OSD Menu

The dome provides OSD menu for setting of dome parameters.

#### • Self-adaptive to Multiple Protocols

The dome is compatible with PELCO-D, PELCO-P and HIK-Code protocol, etc., and is capable of being self-adaptive to these protocols without need of selecting protocol by DIP switch settings.

#### Keyboard Control

The pan/tilt movement and zoom actions of dome can be controlled by the control keyboard, DVR, matrix, etc.

# **1.2 Outline**

#### • Limit Stops

The dome can be programmed to move within the limit stops (left/right, up/down) which are configurable by the control keyboard, DVR or client application software.

#### Auto Scan

The dome provides 5 scanning modes: pan scanning, tilt scanning, frame scanning, random scanning and panorama scanning. The scanning speed can be set by OSD menu from level 1 to 40, with the corresponding speed ranging from  $1^{\circ}$ /second to  $40^{\circ}$ /second.

#### • Preset Freeze Frame

This feature freezes the scene on the monitor when going to a preset. This allows for smooth transition from one preset scene to another and also guarantees that masked area will not be revealed when going to a preset.

#### Presets

Each of the user-definable presets can be programmed to use pan, tilt, camera settings and other settings. When preset is called, the dome will automatically move to the defined position. User is allowed to add, modify, delete and call each preset.

#### Label Display

The on-screen label of the preset title, azimuth/elevation, zoom and other operations can be programmed by menu and displayed on the monitor.

#### • Auto Flip

In manual tracking mode, when a target object goes directly beneath the dome, the dome will automatically rotate 180 degrees in horizontal direction to maintain continuity of tracking. When the dome rotates (flips), the camera starts moving upward as long as you continue to hold the joystick in the down position. This function can be realized by image center flip depending on different camera models. The feature can be enabled/disabled through the menu.

#### • 3D Intelligent Positioning

The speed dome can be controlled with the 2 buttons and scroll of mouse can be used under HIK-Code protocols with devices and client software. Click on a certain area and the device will move to the scene with corresponding point as the center. When a rectangular area is selected by left-clicking the mouse, device will move to its center and enlarge it. With right-clicking, the lens will zoom in, and the scroll can easily make the lens zooming, and mouse operation automatically incorporates zooming effect.

#### Proportional Pan

Proportional pan automatically reduces or increases the pan and tilt speeds in proportion to the amount of zoom. At telephoto zoom settings, the pan and tilt speeds will be slower for a given amount of joystick deflection than at wide zoom settings. This keeps the image from moving too fast on the monitor when there is a large amount of zoom.

#### Auto Focus

The auto focus enables the camera to focus automatically to maintain clear video images.

#### • IR Cut Filter

The IR cut filter can be set to Auto, Day and Night. In auto mode, the camera is capable of automatically switching Black & White mode (Night) and Color mode (Day) with regard to environment lightening conditions. In manual switch mode, user can increase sensitivity in low light conditions by switching to Black & White mode, while the Color mode is preferred in normal lighting conditions.

#### • Low Light Electronic Shutter

The shutter speed will automatically slow down in low illumination conditions to maintain clear video images by extending the exposure time. The feature can be enabled/disabled by the menu.

#### • Backlight Compensation (BLC)

If a bright backlight is present, the subjects in the picture may appear dark or as a silhouette. Backlight compensation (BLC) enhances objects in the center of the picture. The dome uses the center of the picture to adjust the iris. If there is a bright light source outside of this area, it will wash out to white. The camera will adjust the iris so that the object in the sensitive area is properly exposed.

#### • Wide Dynamic Range (WDR)

When the Wide Dynamic Range (WDR) function is on, the dome is able to balance the brightest and darkest sections of a scene to produce a picture that is better balanced in lighting and provides more details.

#### • White Balance (WB)

This feature automatically processes the viewed image to retain color balance over a color temperature range. The default setting for white balance is AUTO.

#### • Patrol

The speed dome provides up to 4 patrols. In each patrol, user is allowed to specify the scanning track by a group of user-defined presets, with the scanning speed between two presets and the dwell time at the preset separately programmable.

#### • Pattern

A pattern is a memorized, repeating series of pan, tilt, zoom, and preset functions that can be recalled with a command from a controller or automatically by a configured function (park, time task, or power-up). By default the focus and iris are in auto status during the preset is being memorized.

#### • Power-off Memory

This feature allows the dome to resume its previous position or status after power is restored. By default setting, the dome supports the power-off memory capability with the dwell time of 3 minutes.

#### • Manchester Code Self-test

Enable the Manchester code diagnosis capability by setting the positions 4, 5 and 6 of DIP Switch SW2 to ON.

During the use of the Manchester code diagnosis, the corresponding fault code will be displayed on the screen (not available during park time).

| Fault Code | Description                                                                                                    |
|------------|----------------------------------------------------------------------------------------------------|
| E0         | Normal control                                                                                                   |
| E1         | Cable is unconnected                                                                                             |
| E2         | The cable is connected, and data can be normally received, but the address analysis is incorrect.                |
| E3         | The cable is connected, and data can be normally received, but the command analysis is incorrect.                |
| E4         | The cable is connected, and data can be normally received, but the analysis of address and command is incorrect. |
| E5         | The cable is connected, but the received data does not comply with the requirements of Manchester code.          |

The detailed fault code is defined as below:

#### • Time Task

A time task is a preconfigured action that can be performed automatically at a specific date and time. The programmable actions include: preset 1-8, pattern 1-4, patrol 1-4, pan scan, tilt scan, random scan, frame scan, panorama scan, day/night mode or none.

#### Compass Direction

The dome will show the direction when user manually controls it to rotate. The detailed display information is as below:

| Display    | Ν     | NE        | Е    | SE        | S     | SW        | W    | NW        |
|------------|-------|-----------|------|-----------|-------|-----------|------|-----------|
| Indication | North | Northeast | East | Southeast | South | Southwest | West | Northwest |

The azimuth zero indicates the north direction.

#### • RS-485 Failure Diagnostics

In the presence of failure at the transmitting and receiving terminals of RS-485 communications, the speed dome is capable of performing self-test and detecting the fault results which will be displayed on the screen.

#### Soft Baud Rate

The baud rate of dome can be configured by the menu without need of DIP switch settings.

# **Chapter 2 Operation Instructions**

# 2.1 Power-up Action

After the power is applied, the speed dome will perform self-test action that begins with lens actions and then pan and tilt movement. After completion of power-up self-test actions, the interface as shown in Figure 2.1 will be displayed on screen for 120 seconds.

The System Information displayed on the screen includes the Dome Address, Protocol, Version and other information. The COM FORM refers to the baud rate, data bit and stop bit of the dome, e.g., "2400, 8, 1" indicates the dome is configured with the baud rate of 2400, 8 data bits and 1 stop bit.

| TYPE DS-2AM1-501<br>SN D280000162<br>ADDRESS 2<br>COM FORMAT 2400,8,1<br>PROTOCAL SELF ADAPTIVE<br>VERSION 2.10<br>BUILD DATE 09 11 17 |
|----------------------------------------------------------------------------------------------------|
|----------------------------------------------------------------------------------------------------|

Figure 2.1

# **2.2 Basic Operations**

The following operation shall be done with the use of control device or client software. The control devices include control keyboard and DVR, etc. And the client refers to the client application software. Examples are given here for common operation provided that the current control system supports following operation. Please refer to Client Software User Manual for detail operation guide.

Pan and tilt movement: move the joystick to the desired direction, or press the Up/Down/Left/Right buttons.

**Zoom operation:** press ZOOM+/TELE button to make the lens closer and magnify the scene. Press ZOOM-/WIDE button to make the lens farther and minify the scene.

Focus operation: After FOCUS+/FAR button is pressed, the object far away will become clearer while the object in vicinity will be ambiguous. After FOCUS-/NEAR button is pressed, the object in vicinity will become clearer while the object far away will become ambiguous.

In auto focus mode, camera will focus automatically to maintain clear image. This feature can also be achieved by manually as well. However, after other operation of device, camera will resume auto focus.

**Iris operation:** press IRIS+/OPEN to enlarge the iris and increase the image brightness. And by pressing IRIS-/CLOSE, the iris will gradually shrink that decreases image brightness. In auto iris mode, the IRIS+/OPEN and IRIS-/CLOSE buttons are still operable. However, after finishing other operation by dome, camera will resume auto iris action.

#### **Preset operation:**

Preset can be programmed or called through keyboard or menu. The dome provides 256 presets. Press the SHOT button and then the

numeric keys to call the programmed preset. E.g., the callup of preset 08 can be achieved by pressing PRESET button and then the numeral 08. Please refer to Section 3.2.4 for the configuration of presets.

*Note:* The callup of presets, including the presets with special functions, will be restricted by the limit stops if defined. Callup of presets programmed out of the limit stops will be invalid.

# 2.3 Presets with Special Functions

| Call Preset | Function                   | Call Preset | Function                |
|-------------|----------------------------|-------------|-------------------------|
| 33          | Auto flip                  | 93          | Set manual limit stops  |
| 34          | Pan zero                   | 94          | Remote reboot           |
| 35          | Patrol 1                   | 95          | Access main menu        |
| 36          | Patrol 2                   | 96          | Stop a scan             |
| 37          | Patrol 3                   | 97          | Start random scanning   |
| 38          | Patrol 4                   | 98          | Start frame scanning    |
| 39          | IR cut filter in           | 99          | Start pan scanning      |
| 40          | IR cut filter out          | 100         | Start tilt scanning     |
| 41          | Pattern1                   | 101         | Start panorama scanning |
| 42          | Pattern2                   | 102         | Reserved                |
| 43          | Pattern3                   | 255         | Reserved                |
| 44          | Pattern4                   |             |                         |
| 92          | Enable limit stops setting |             |                         |

The following presets are predefined with special functions:

*Note*: In Manchester code control, the presets predefined with special functions are shown as below:

| Set Preset | Function                 | Call Preset | Function       |
|------------|--------------------------|-------------|----------------|
| 65         | Remote reboot            | 67          | Auto flip      |
| 66         | Access main menu         | 70          | Start pattern1 |
| 69         | Stop programming pattern | 71          | Start pattern2 |
| 70         | Program pattern1         | 72          | Start pattern3 |
| 71         | Program pattern2         |             |                |
| 72         | Program pattern3         |             |                |

# 2.4 Label Display

The dome allows you to configure how labels are displayed on the monitor. The following labels are available:

Zoom: Identifies the amount of magnification.

**Direction**: Displays compass direction, with the format of *NEXXX TXXX*. The *XXX* following *NE* refers to the degrees in northeast direction, while the *XXX* following T indicates the degrees in vertical position. The north direction can be set by menu. E.g., NE235 T035 indicates the current position of the dome is in 235 degrees in northeast and 35 degrees in vertical position.

Time: Support for time display.

# **Chapter 3 Menu Operation**

Note: The menu varies depending on camera models.

#### Menu Tree

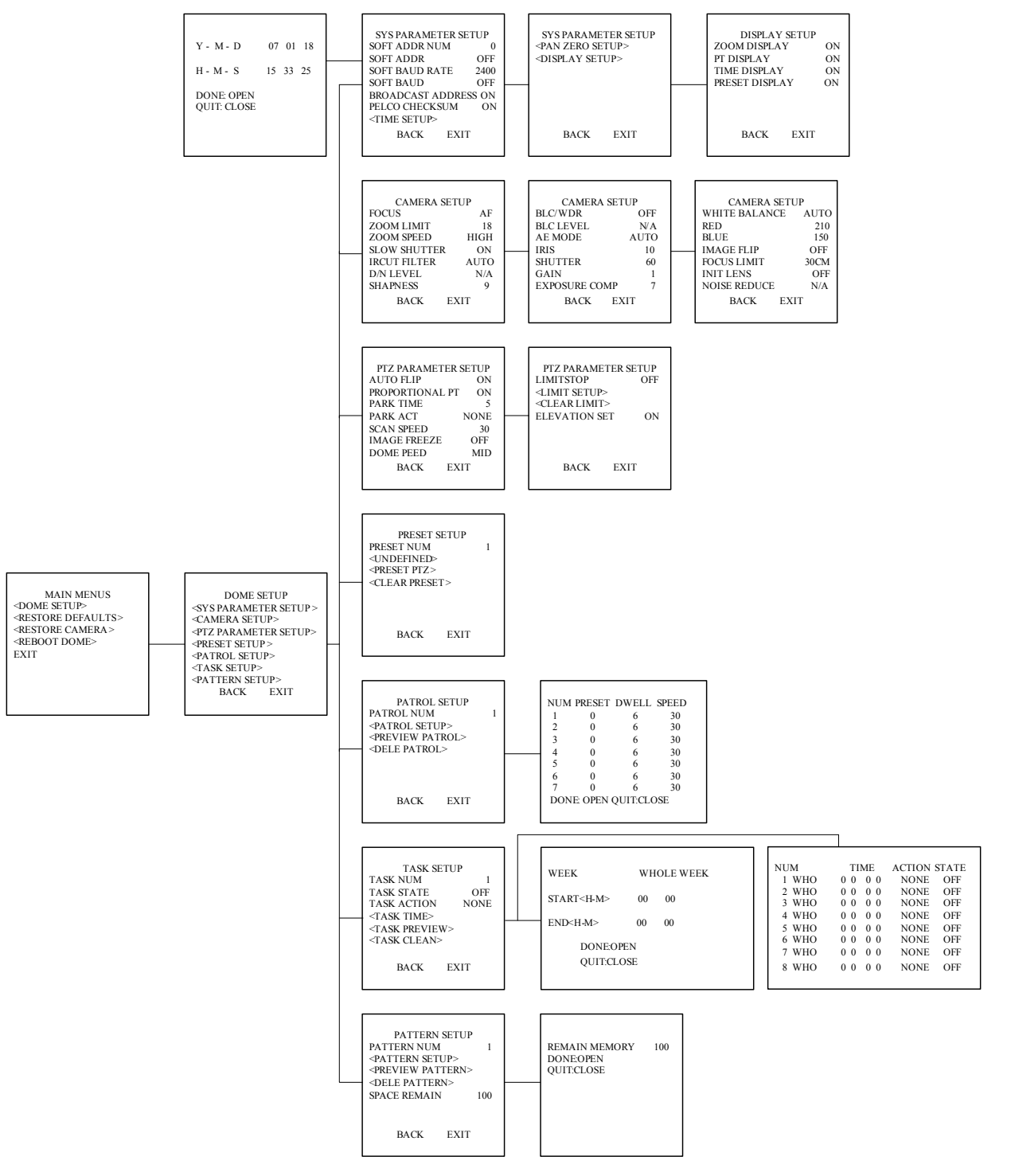

# **3.1 MAIN MENUS**

In PELCO-P/D or other PTZ protocols, the main menu can be entered by calling preset 95 through DVR, Keyboard or Client Software, as shown in Figure 3.1.1. For instance, press the PTZ button on DVR front panel to enter the PTZ control mode, and then press the *REC* button followed by numeric *095* to access the main menu; or press the *SHOT* + numeric *095* and then the *Enter* button from the control keyboard to access the main menu.

In HIK-Code protocol, directly press the Menu button on DVR front panel to access the main menu.

Change cursor position through joystick or direction buttons on the front panel of DVR and move the cursor to the selected menu item. Press *IRIS*+ to confirm, i.e., operation can be done on this menu options. If current menu contains sub-menu, enter the corresponding sub-menu.

To perform operation on menu option, the selected number behind menu item can be changed by moving joystick up and down. Press *IRIS*+ to confirm and return to previous menu. The same procedure is followed for the next operation for which no description is given. Select *Exit* menu option to confirm and exit from menu operation.

MAIN MENUS <DOME SETUP> <RESTORE DEFAULTS> <RESTORE CAMERA> <REBOOT DOME> EXIT

Figure 3.1.1

### **3.2 DOME SETUP**

Enter the **DOME SETUP** menu, as shown in Figure 3.2.1.

Note: Use the Left and Right direction buttons to enter the next page and back to the previous page of the menu if available.

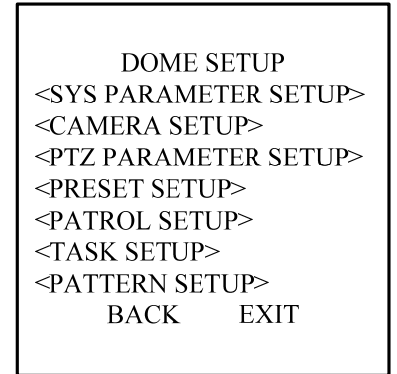

### **3.2.1 SYSTEM PARAMETER SETUP**

The SYS PARAMETER SETUP menu is used for displaying the dome drive model, software version, available memory, DIP switch information, and other diagnostic information. Refer to Figure 3.2.2 and Figure 3.2.3.

#### • SOFT ADDR

When the soft address is enabled, the speed dome will use the soft address, as shown in Figure 3.2.2, with the addresses from 1 to 255 selectable. When the SOFT ADDR option is set to OFF, the hard address set by DIP switch is used; if the address of the control device is 0, then the speed dome of any address can be controlled as well.

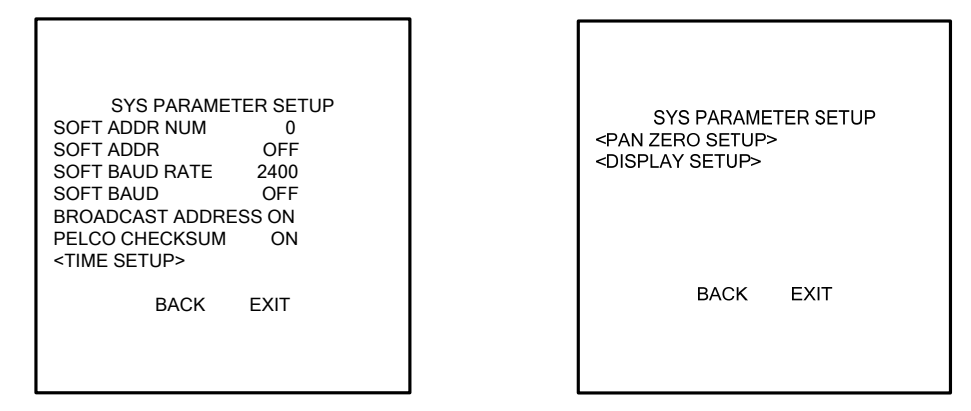

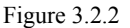

Figure 3.2.3

#### • SOFT BAUD RATE

When the SOFT BAUD option from the menu is set to ON, the speed dome will use the soft baud rate, as shown in Figure 3.2.2, with 2400, 4800, 9600 and 19200 selectable. In this status, it is invalid to set baud rate by DIP switch. When the SOFT BAUD option is set to OFF, the baud rate can be set by DIP switch.

*Note:* When the soft baud rate function has been enabled and configured, the dome will reboot to activate the settings; and when the soft baud rate function is disabled, the dome will reboot as well.

#### • BROADCAST ADDRESS

When the BROADCAST ADDRESS is set to ON, the control device with address 0 is capable of controlling all domes connected to it.

#### • PELCO CHECKSUM

When the dome in PELCO-P and PELCO-D protocol cannot be controlled, user may enable this function to solve the problem.

#### TIME SETUP

The TIME SETUP allows user to set the date and time of the dome. As shown in Figure 3.2.4, the message indicates the current date and time is 15:33:25 on January  $18^{th}$ , 2007.

Move the joystick of the keyboard or use the *Left* and *Right* buttons on DVR front panel to select the option, and move the joystick of the keyboard or use the *Up* and *Down* buttons to modify the value.

| Y - M - D                 | 07 01 18 |
|---------------------------|----------|
| H - M - S                 | 15 33 25 |
| DONE: OPEN<br>QUIT: CLOSE |          |

Figure 3.2.4

#### • PAN ZERO SETUP (North Direction)

Enter the PAN ZERO SETUP menu and then use the joystick of keyboard or the direction buttons on DVR front panel to define the amount of pan from zero degrees vertical, and finally press the *Iris*+ button to save settings and exit the current menu.

#### • DISPLAY SETUP

The DISPLAY SETUP menu is displayed in Figure 3.2.5.

Each item can be set with the separate display time on screen from 2sec, 5sec and 10 sec selectable, or set to be ON or OFF. The preset display position can overlapped the display positions of azimuth/elevation and zoom. If both of the ZOOM DISPLAY and the PT DISPLAY are set to ON, then in the preset operation status, the preset label will be displayed all the time; while in other operation status, the azimuth/elevation and zoom label are displayed all the time.

| DISPLAY SETUP  |    |
|----------------|----|
| ZOOM DISPLAY   | ON |
| PT DISPLAY     | ON |
| TIME DISPLAY   | ON |
| PRESET DISPLAY | ON |
| BACK EXIT      |    |

Figure 3.2.5

### **3.2.2 CAMERA SETUP**

*Note*: Different dome models are programmed with different Camera Settings menu. The CAMERA menu is displayed in three pages, as shown in Figure 3.2.6, Figure 3.2.7 and Figure 3.2.8.

| CAMERA S     | SETUP |
|--------------|-------|
| FOCUS        | AF    |
| ZOOM LIMIT   | 18    |
| ZOOM SPEED   | HIGH  |
| SLOW SHUTTER | . ON  |
| IRCUT FILTER | AUTO  |
| D/N LEVEL    | N/A   |
| SHAPNESS     | 9     |
| BACK         | EXIT  |
|              |       |

Figure 3.2.6

| CAMERA SET<br>BLC/WDR |         |
|-----------------------|---------|
| AE MODE               | AUTO    |
| SHUTTER<br>GAIN       | 60<br>1 |
| EXPOSURE COMP         | • 7     |
| BACK EX               | XIT     |

Figure 3.2.7

| CAMERA S     | SETUP  |
|--------------|--------|
| WHITE BALANC | E AUTO |
| RED          | 210    |
| BLUE         | 150    |
| IMAGE FLIP   | OFF    |
| FOCUS LIMIT  | 30CM   |
| INIT LENS    | OFF    |
| NOISE REDUCE | N/A    |
| BACK         | EXIT   |
|              |        |

Figure 3.2.8

#### • FOCUS

The camera provides three focus modes for selection: AF (auto), HAF (half-auto) and MF (manual).

In auto focus mode, the camera will allow the lens to remain in focus when using pan, tilt and zoom (PTZ) functions.

In manual focus mode, the focus can be operated manually.

In half-auto focus mode, the camera will remain in a fixed focus position when all PTZ motions are stopped. And when the PTZ motions are resumed, the camera will focus automatically.

The default setting is AF.

#### • ZOOM LIMIT

Zoom limit allows the user to define a limitation on the amount of telephoto zoom. The settings vary depending on camera model. Zoom amount=optical zoom× digital zoom. When the ZOOM LIMIT is set to the minimum value, it indicates the digital zoom is disabled. The default setting is in the maximum optical zoom.

#### ZOOM SPEED

Zoom speed allows the user to define the speed at which the dome will go from full wide zoom to the optical zoom, with three levels selectable: HIGH, MID and LOW. The default setting is HIGH.

#### • SLOW SHUTTER

The shutter will automatically slow down to obtain clearer figure through exposure time extension under low lightening. The default setting is ON.

#### • IRCUT FILTER

The IR cut filter can be set to AUTO, DAY and NIGHT. In auto mode, the camera is capable of automatically switching Black & White mode (NIGHT) and Color mode (DAY) with regard to environment lightening conditions. In manual switch mode, user can increase sensitivity in low light conditions by switching to Black & White mode, while the Color mode is preferred in normal lighting conditions. The default setting is AUTO.

The DAY mode can be set by calling preset 39, and the NIGHT mode set by preset 40.

#### • D/N LEVEL

The D/N level is the light level at which the IR cut filter switches DAY or NIGHT. Three levels are selectable: HIGH, MID and LOW. The default setting is MID.

Note: This feature varies depending on camera model.

#### • SHARPNESS

The sharpness function enhances picture detail by increasing the aperture gain of the camera and sharpening the edges in the picture. Levels from 1 to 16 are selectable, with the default setting of level 9.

#### • BLC/WDR

If a bright backlight is present, the subjects in the picture may appear dark or as a silhouette. Backlight compensation (BLC) enhances objects in the center of the picture. The dome uses the center of the picture to adjust the iris. If there is a bright light source outside of this area, it will wash out to white. The camera will adjust the iris so that the object in the sensitive area is properly exposed.

When the Wide Dynamic Range (WDR) function is on, the dome is able to balance the brightest and darkest sections of a scene to produce a picture that is better balanced in lighting and provides more details.

Note: The BLC/WDR feature varies depending on camera model. The default setting is for BLC function.

#### • BLC LEVEL

This feature is used for adjusting the backlight compensation level.

Note: The feature varies depending on camera model.

#### • AE MODE

The AE mode can be set to AUTO, IRIS, SHUTTER, GAIN or MANUAL. When it is set to AUTO, the auto iris, auto shutter and auto gain functions are all enabled; when it is set to IRIS, the iris function adopts the defined value while the auto shutter and auto gain remain to be enabled; when it is set to SHUTTER, the shutter function adopts the defined value while the auto iris and auto gain remain to be enabled; and when it is set to GAIN or MANUAL, the gain value can be adjusted, or the iris, gain and shutter values are all adjustable. The default setting is AUTO.

Note: The Gain or Manual feature varies depending on camera model.

#### • IRIS

The iris is the lens function that opens and closes the iris in response to changing light conditions, with the numeric values from 0 to 17 selectable.

#### • SHUTTER

The Shutter is the duration of the electronic shutter. User can set the shutter speed to 1, 2, 4, 8, 15, 30, 60, 125, 180, 250, 500, 1000, 2000, 4000 or 10000. The numeric value of X indicates the shutter speed is 1/X second.

#### • GAIN

The Gain indicates the amplification degree of the original image signal, with the numeric values from 0 to 15 selectable.

#### EXPOSURE COMP

The exposure compensation effect can be adjusted through exposure volume adjustment. The numeric values from 0 to 14 are selectable, with the default setting of 7.

#### • WHITE BALANCE

This feature automatically processes the viewed image to retain color balance over a color temperature range. The dome provides 5 modes for selection: AUTO, INDOOR, OUTDOOR, SELFDEF (self-defined) and ATW. When the SELFDEF is selected, set the value of RED and BLUE.

#### • IMAGE FLIP

This feature allows the video image to be mirrored on the screen.

#### FOCUS LIMIT

The focus limit can be set to 1CM, 30CM, 1M or 3M. The feature allows the camera to perform auto focus out of the focus limit. The default setting is 1M.

#### • INIT LENS

This feature enables the camera to perform daily lens initiation action to ensure the normal operation.

#### • NOISE REDUCE

The noise reduce function can be set to OFF, HIGH, MID and LOW. The default setting is MID.

Note: This feature varies depending on camera model.

### **3.2.3 PTZ PARAMETER SETUP**

The PTZ PARAMETER SETUP menu is displayed in two pages, as shown in Figure 3.2.9 and Figure 3.2.10.

| PTZ PARAMET  | ER SETUP |
|--------------|----------|
| AUTO FLIP    | ON       |
| PROPORTIONAL | PT ON    |
| PARK TIME    | 5        |
| PARK ACT     | NONE     |
| SCAN SPEED   | 30       |
| IMAGE FREEZE | OFF      |
| DOME PEED    | MID      |
| BACK         | EXIT     |
|              |          |

| PTZ<br>LIMI <sup>-</sup><br>OFF                                            | EPARAME | ETER SE | TUP |
|----------------------------------------------------------------------------|---------|---------|-----|
| <limit setup=""><br/><clear limit=""><br/>ELEVATION SET ON</clear></limit> |         |         | ON  |
|                                                                            | BACK    | EXIT    |     |

Figure 3.2.9

Figure 3.2.10

#### • ATUO FLIP

The dome will rotate 180 degrees when the camera tilts downward and goes just beyond the vertical position. When the dome rotates (flips), the camera starts moving upward as long as you continue to hold the joystick in the down position. Once you let go of the joystick after the dome rotates, joystick control returns to normal operation. The auto-flip feature is useful for following a person who passes directly beneath the dome. This function can be realized by image center flip depending on different camera models.

#### • PROPORTIONAL PT

When the PROPORTIONAL PT is set to ON, the dome will automatically reduce or increases the pan and tilt speeds in proportion to the amount of zoom. At telephoto pan and tilt speeds will be slower for a given amount of joystick deflection than at wide zoom settings. This keeps the image fast on the monitor when there is a large amount of zoom.

When the PROPORTIONAL PT is set to OFF, it will be difficult to trace the object at low pan and tilt speeds or no movement in large amount of zoom.

Note: This feature is enabled all the time while setting the patterns.

#### • PARK TIME

This feature allows the dome to begin a specified operation (scan, preset, or pattern) after a configured period of inactivity. Park time can be configured from 5 to 720 seconds.

*Note:* If no control signal is received for a period of time during the dome actions by calling special presets, then no automatic actions will be performed.

#### • PARK ACT

This feature will define the activity when the dome parks. The selectable park actions include: presets1-8, patterns1-4, patrols1-4, pan scan, tilt scan, random scan, frame scan, panoramic scan, or none.

#### SCAN SPEED

Scan speed is the degrees per second of the pan scan, tilt scan, frame scan, random scan and panoramic scan. Scan speed is adjustable from 1 to 40 degrees per second through the camera menu.

#### • IMAGE FREEZE

This feature freezes the scene on the monitor when going to a preset. This allows for smooth transition from one preset scene to another. Preset freeze frame also reduces bandwidth when used with digital network systems and guarantees that blanked areas will not be revealed when going to a preset.

#### • DOME SPEED

The manual dome movement speed can be set to HIGH, MID or LOW.

#### • LIMITSTOP

Limit stops are configurable stops that limit the pan and tilt range of the dome. There may be left/right and up/down limit stops configurable to define an area. When the LIMIT STOP function is set to OFF, the movement of dome will not be limited despite of

defined limit stops.

#### • LIMIT SETUP

To set limit stops manually:

- 1. Enter the SETTING STOPS menu.
- 2. Follow the directions (SET LEFT LIMIT) displayed on the monitor and use the joystick or the direction buttons on DVR front panel to the desired location of left limit stop.
- 3. Press the IRIS + button to finish the setting of left limit stop.
- 4. Follow the same steps to set the right, up and down limit stops in sequence according to the directions displayed on the monitor.

The new settings of limit stops will overwrite the existed settings.

#### • CLEAR LIMIT

The defined limit stops can be cleared by this menu.

• ELEVATION SET

To set elevation on tilt direction, to set ON is -5 to 185, to set OFF is 0 to 180, the unit is degree.

### **3.2.4 PRESETS**

The PRESETS menu is displayed as shown in Figure 3.2.11

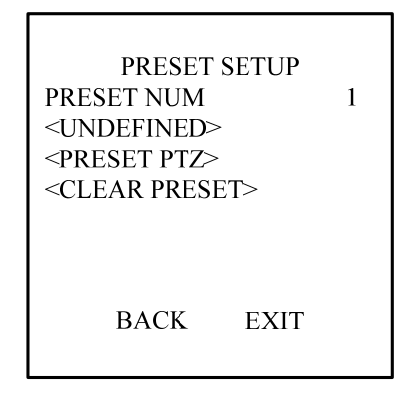

Figure 3.2.11

#### • PREST NUM

The dome provides 256 presets. The PRESET NUM displays the preset under current operation. If the preset has been defined, the corresponding number will appear; while no preset is defined, it will display UNDEFINED. The presets which are predefined for specific functions will not be displayed and no change is allowable. Please refer to page 9 for presets with specific functions.

#### • PRESET PTZ

Enter the PRESET PTZ menu to edit preset scene. Use the joystick or direction buttons to move PTZ to the desired scene and then press the IRIS+ to confirm the settings and return to the previous menu, or press IRIS- to cancel settings.

Note: The setting of preset scene will be restricted by the limit stops if defined.

#### • CLEAR PRESET

This feature is used for clearing the current preset.

### **3.2.5 PATROL SETUP**

The PATROL settings menu is shown in Figure 3.2.12.

#### • PATROLS NUM

The number of patrol under current operation. The dome provides 4 patrols numbering from 1 to 4.

| DATROL SETUD                    |
|---------------------------------|
|                                 |
| PATROL NUM 1 1                  |
| <patrol setup=""> 2</patrol>    |
| <preview patrol=""> 3</preview> |
| <dele patrol=""> 4</dele>       |
| 5                               |
| 6                               |
| 7                               |
| BACK EXIT DON                   |
|                                 |

Figure 3.2.12

Figure 3.2.13

#### PATROL SETUP

The EDIT PATROL settings menu is shown in Figure 3.2.13. A patrol can be configured with 32 presets. To edit a patrol:

- 1. Move the joystick up and down or Up and Down direction buttons to select the preset to be edited.
- 2. Move the joystick left and right or Left and Right direction buttons to select among PRESET, DWELL TIME and SPEED.
- 3. After having selected the item to be edited, move the joystick up and down or Up and Down direction buttons to set values.
- 4. Follow the same steps to edit the other presets. Use the joystick or the Right direction button to enter the next page. The preset edited in the patrol can be modified or deleted as well. In default setting, the preset number is initialized as 0, dwell time is 6 seconds (0-30 seconds selectable) and the patrol speed is level 30 (level 1-40 selectable).
- 5. Press IRIS+ to save the current settings or press IRIS- to cancel settings and return to the previous menu.

*Note*: Different from the preset speed mentioned in section 3.2.3, the patrol speed above refers to  $(level-1) \times 1.4$ , with the unit of degree per second.

#### • PREVIEW PATROL

Enter the PREVIEW menu to view the current patrol if defined, which enables the dome to scan among the presets as predefined.

#### • DELE PATROL

Enter the DELE PATH menu to delete the current patrol.

### 3.2.6 TASK SETUP

A task is a preconfigured camera action that can be performed automatically at a specific date and time.

The TIME TASK settings menu is shown in Figure 3.2.14:

| TASKS                                        | FTHD |
|----------------------------------------------|------|
| IASK S                                       |      |
| TASK NUM                                     | 1    |
| TASK STATE                                   | OFF  |
| TASK ACTION                                  | NONE |
| <task time=""></task>                        |      |
| <task previe<="" td=""><td>W&gt;</td></task> | W>   |
| <task clean<="" td=""><td>&gt;</td></task>   | >    |
|                                              |      |
| BACK                                         | EXIT |
|                                              |      |

Figure 3.2.14

#### • TASK NUM

The number of task to be configured. Move the joystick up and down or Up and Down direction buttons to select from number1 to8.

#### • TASK STATE

Set the task function to be ON or OFF.

#### • TASK ACTION

This feature defines the activity the dome will perform at the specific time. The selectable actions include: presets1-8, patterns 1-4, patrols 1-4, pan scan, tilt scan, random scan, frame scan, panoramic scan, day mode, night mode, or none.

#### • TASK TIME

Refer to Figure 3.2.15 for time task settings:

| WEEK WHOLE WEEK       | NUM        | TIME  | ACTION STATE    |          |
|-----------------------|------------|-------|-----------------|----------|
| WEEK                  | WHOLE WEEK | 1 WHO | 0 0 0 0         | NONE OFF |
| STADT-UM              | 00 00      | 2 WHO | 0 0 0 0         | NONE OFF |
| STAKT~II-IVI~         | 00 00      | 3 WHO | $0 \ 0 \ 0 \ 0$ | NONE OFF |
| END <h-m> 00 00</h-m> | 00 00      | 4 WHO | $0 \ 0 \ 0 \ 0$ | NONE OFF |
|                       | 00 00      | 5 WHO | $0 \ 0 \ 0 \ 0$ | NONE OFF |
| DONE                  | DEN        | 6 WHO | $0 \ 0 \ 0 \ 0$ | NONE OFF |
| DONE.0                | F EIN      | 7 WHO | $0 \ 0 \ 0 \ 0$ | NONE OFF |
| QUIT:CL               | LOSE       | 8 WHO | 0 0 0 0         | NONE OFF |
|                       |            |       |                 |          |
| 1                     |            |       |                 |          |

Figure 3.2.15

Figure 3.2.16

Use the joystick or Left and Right buttons to position the cursor beside WEEK, START (H-M) or END (H-M), and then use the joystick or Up and Down buttons to select the specific day or time. The weekday can be set to be from Monday to Sunday or Whole Week.

#### • TASK PREVIEW

Enter the TASK PREVIEW menu to view the time, action and state of the current task defined. Refer to Figure 3.2.16.

#### • TASK CLEAN

Enter the TASK CLEAN menu to delete the time and action of the current task.

### **3.2.7 PATTERN SETUP**

A pattern is a memorized, repeating series of pan, tilt, zoom, and preset functions that can be recalled with a command from a controller or automatically by a configured function (park, time task, or power-up).

Refer to Figure 3.2.17 for the PATTERNS settings menu:

| PATTERN SETUP<br>PATTERN NUM<br><pattern setup=""><br/><preview pattern=""><br/><dele pattern=""><br/>SPACE REMAIN 1</dele></preview></pattern> | 1 | REMAIN MEMORY<br>DONE:OPEN<br>QUIT:CLOSE | 100 |
|----------------------------------------------------------------------------------------------------|---|------------------------------------------|-----|
| BACK EXIT                                                                                                    |   |                                          |     |

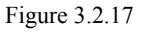

Figure 3.2.18

#### • PATTERN NUM

The number of pattern under current operation. The dome provides 4 patterns numbering from 1 to 4.

#### • PATTERN SETUP

Enter the EDIT PATTERN menu, as shown in Figure 3.2.18. Operate camera functions to configure the pattern. The REMAIN

MEMORY indicates the memory available to configure the patterns. When it displays 0, no patterns can be memorized any more.

*Note*: When configuring and calling the pattern, the auto flip will be valid; and the pan/tilt movement and the lens operation cannot be memorized simultaneously.

#### • PREVIEW PATTERN

Enter the PREVIEW menu to view the current pattern which has been defined.

#### • DELE PATTERN

Enter the DELE PATTERN menu to delete the current pattern.

*Note*: The deletion of the current pattern will cause its following pattern to be deleted as well, e.g., if the pattern 2 is being deleted, then pattern 3 and pattern 4 will be deleted as well.

# **3.3 RESTORE DEFAULTS**

Use this function to reset all dome settings to factory default parameters, including:

| Dome Address                 | 0                     |  |
|------------------------------|-----------------------|--|
| Baud Rate                    | 2400bps               |  |
| 120Ω matching resistance     | Off                   |  |
| Soft Address                 | Off                   |  |
| Azimuth Zero                 | Zero angle            |  |
| Focus                        | AF                    |  |
| Zoom Limit                   | Max Optical Zoom      |  |
| Zoom Speed                   | High                  |  |
| Slow shutter                 | On                    |  |
| IR Cut Filter                | Auto                  |  |
| Backlight Comp               | Off                   |  |
| AE Mode                      | Auto                  |  |
| Exposure Comp                | 7                     |  |
| Noise Reduce                 | MID                   |  |
| White Balance                | Auto                  |  |
| Auto Flip                    | On                    |  |
| Proportion PT                | On                    |  |
| Park Time                    | 5 seconds             |  |
| Park Action                  | None                  |  |
| Scan speed                   | 28 °/second           |  |
| Preset Image Freeze          | Off                   |  |
| Limit Stops                  | Off                   |  |
| Time Display                 | Off                   |  |
| Display of Zoom,             | Display for 2 seconds |  |
| Azimuth/Elevation and Preset |                       |  |
| Label display                |                       |  |

# **3.4 RESTORE CAMERA**

Use this function to reset all camera settings to factory default parameters

# **3.5 REBOOT DOME**

Use this function to reboot the system.

# **Appendix 1 Lightning & Surge Protection**

This product adopts TVS plate lightning protection technology to avoid damage caused by pulse signal that is below 3000W, like instantaneous lighting, surging, etc. According to the actual situation outdoors, necessary protection measures must be taken to secure the electrical safety.

1. The distance between signal transmission line and High-voltage equipment or high-voltage cable is at least 50m.

2. Outdoor wiring should better be along the eaves as much as possible.

3. In the open field, wiring should be buried underground in sealed steel pipe, and the steel-pipe should be one-point grounding. Overhead routing method is forbidden.

4. In strong thunderstorm area or high induction voltage areas (such as high-voltage transformer substation), high power lightning protection apparatus and lightning conductor are necessary to be appended.

5. The design for installation and wiring with lightning protection and grounding in mind should be combined with the lightning protection consideration of the building, and conform to the related national standards and industry standards.

6. The system should be equipotentially grounded, and the grounding equipment must satisfy double-request of system anti-jamming and electric safety, and it must not appear short circuit and open circuit with the zero conductor of strong grid. When the system is grounding individual, the resistance should be no more than  $4\Omega$ , the section al area of the grounding cable should be no less than  $25\text{mm}^2$ . For grounding instructions, please refer to the *Installation Manual of Speed Dome*.

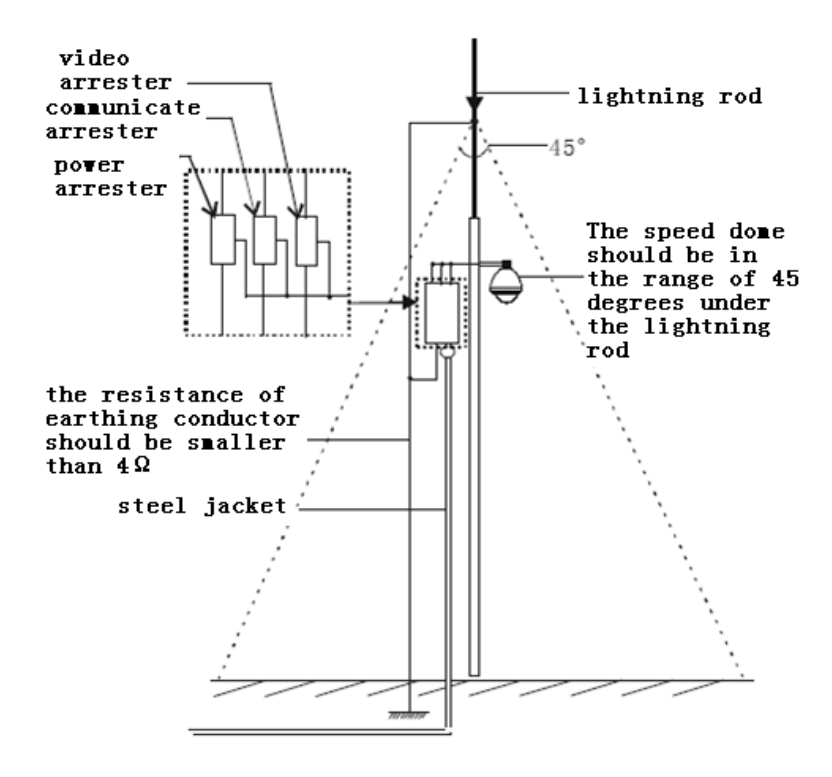

# **Appendix 2 RS485 Bus Connection**

#### 1. General Property of RS485 Bus

According to RS485 industry bus standard, RS485 is a half-duplex communication bus which has  $120\Omega$  characteristic impendence, the maximum load ability is 32 payloads (including controller device and controlled device).

#### 2. RS485 Bus Transmission Distance

When using 0.56mm (24AWG) twisted-pair line, according to different baud rate, the max transmission distance theory table is shown as below:

| Baud Rate | Max Distance |
|-----------|--------------|
| 2400BPS   | 1800m        |
| 4800BPS   | 1200m        |
| 9600BPS   | 800m         |

The transmission distance will be decreased if we use the thinner cable, or use this product under the strong electromagnetic interference situation, or there are lots of devices are added to the bus; on the contrary, the transmission distance will be increased.

#### 3. Connection Method and Terminal Resistance

 RS485 industry bus standard require daisy-chain connection method between any devices, both sides have to connect a 120Ω terminal resistance (show as Diagram 1), the simplified connection method is shown as diagram 2, but the distance of "D" should not be too long.

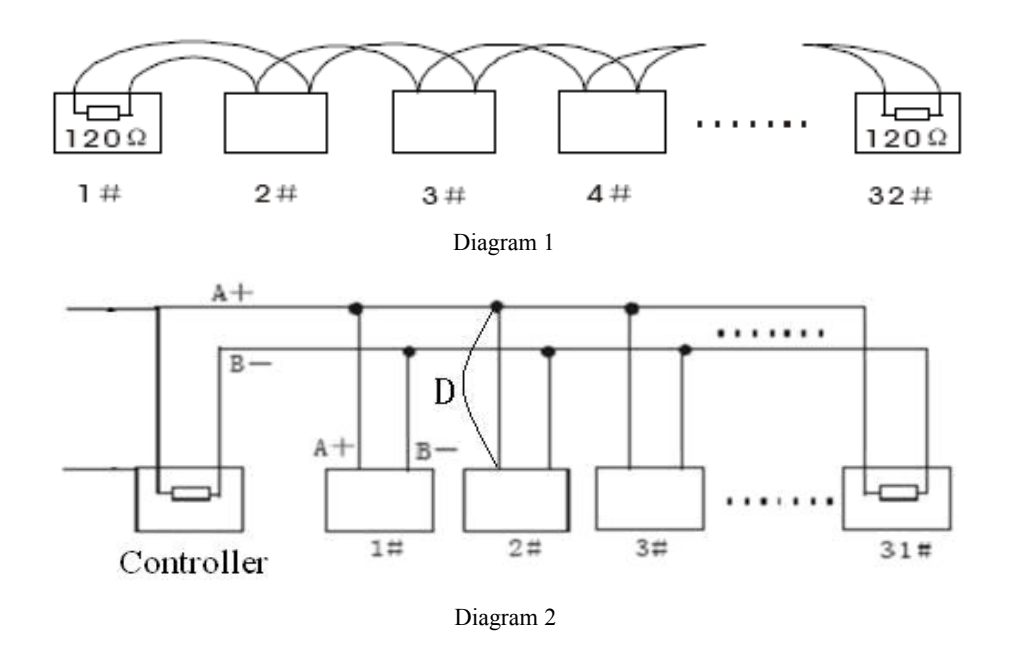

#### 2) Connection of $120\Omega$ terminal resistor

The  $120\Omega$  terminal resistor can be connected through the DIP switch on the communications board, as shown in Figure 3. For a new dome, the  $120\Omega$  matching resistor is defaulted as unconnected, switch on the eighth bit of SW2, it will be connected. Conversely, switch off the eighth bit of SW2, it will be unconnected.

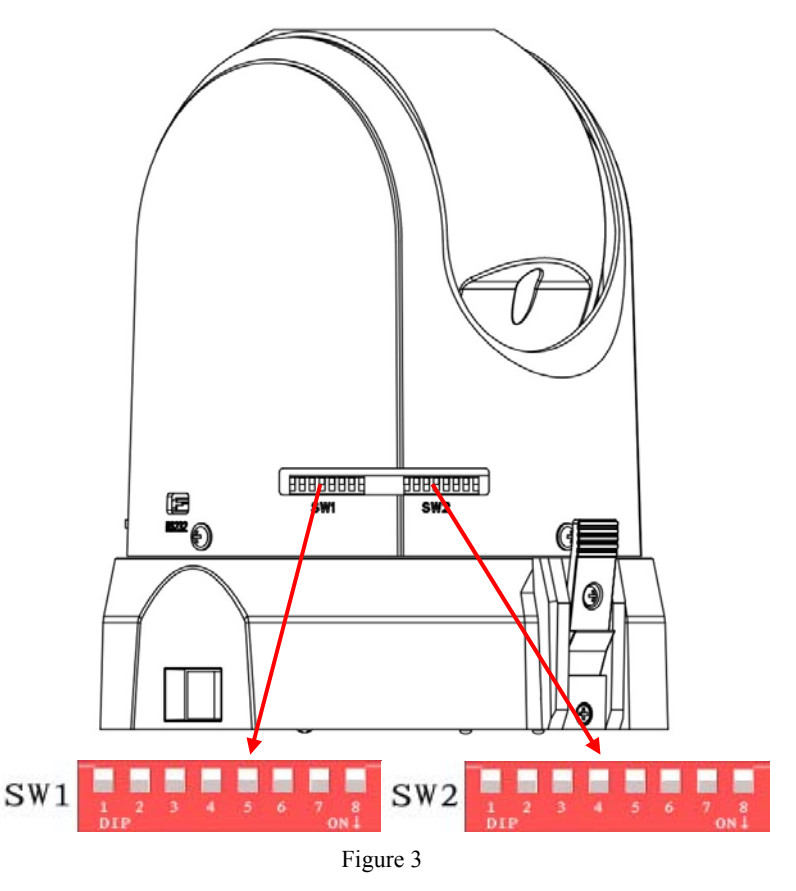

#### 4. Problems in the Practical Application

Normally, users adopt star-shape connection method in construction, under this situation, the terminal resistors must be connected between two farthest devices (as Figure 4, 1# and 15#), but this connection method is not satisfy the requirement of the RS485 industry standard so that it will lead to some problems such as signal reflection, anti-jamming ability decline when the devices are faraway. At this time, the dome will be uncontrollable, or self-running, etc.

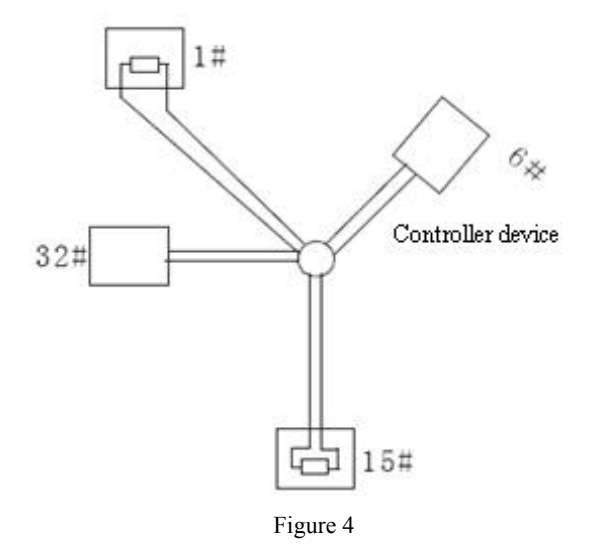

For such case, the best way is adding a RS485 distributor. This product can effectively change the star-shape connection to which satisfies the requirement of RS485 industry standard, in order to avoid those problems and improve the communication reliability. Show as figure 5.

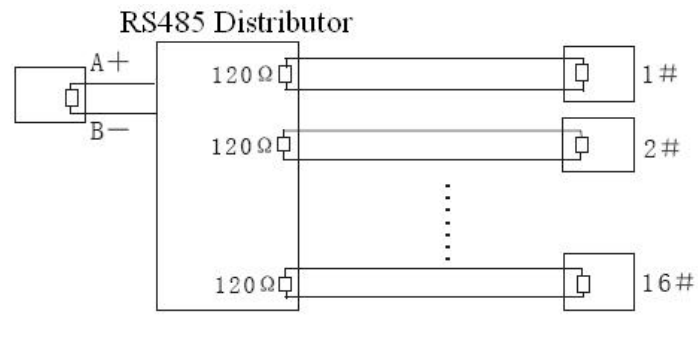

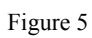

#### 1. FAQ of RS485 Bus

| Fault          |                                                |                                                     |
|----------------|------------------------------------------------|-----------------------------------------------------|
| Phenomenon     | Probable Cause 🤟                               | Solutions.₀                                         |
| The speed      | 1. The address or Baud Rate is not matched     | 1. Adjust the address or Baud Rate of Host or Speed |
| dome do the    | between Host and the Speed Dome.               | Dome to make a match.                               |
| self-check but | 2. RS485+,- are connected incorrectly. 40      | 2. Change the RS485+ and RS485- wires.              |
| can not be     | <ol> <li>Wiring drops,+<sup>3</sup></li> </ol> | 3.fastening the wire                                |
| controlled.₽   | 4. RS485 wire broke; 👳                         | 4. Change RS485 wire.↔                              |
| The speed      | 1. loose contact of RS485@                     | 1. fastening RS485 wire; 👳                          |
| dome can be    | 2. one RS485 wire broke; 🕫                     | 2. Change RS485 wire.+2                             |
| controlled but | 3. Host and speed dome are too far away@       | 3. Add terminal matched resistance@                 |
| not smoothly₽  | 4. Too many speed domes are connected.         | 4. Add RS485 distributor₽                           |

# Appendix 3 24VAC Wire Gauge & Transmission Distance

The following table has described the recommended max. distance adopted for the certain wire gauge when the 24VAC voltage loss rate is less than 10%. For the AC driven device, the maximum voltage loss rate allowable is 10%. For example, for a device with the rating power of 80VA which is installed at a distance of 35 feet (10m) away from the transformer, then the minimum wire gauge required is 0.8000mm.

| Wire Gauge<br>Distance mm<br>feet(m) |          |           |           |            |
|--------------------------------------|----------|-----------|-----------|------------|
| Power (va)                           | 0.8000   | 1.000     | 1.250     | 2.000      |
| 10                                   | 283 (86) | 451 (137) | 716 (218) | 1811 (551) |
| 20                                   | 141 (42) | 225 (68)  | 358 (109) | 905 (275)  |
| 30                                   | 94 (28)  | 150 (45)  | 238 (72)  | 603 (183)  |
| 40                                   | 70 (21)  | 112 (34)  | 179 (54)  | 452 (137)  |
| 50                                   | 56 (17)  | 90 (27)   | 143 (43)  | 362 (110)  |
| 60                                   | 47 (14)  | 75 (22)   | 119 (36)  | 301 (91)   |
| 70                                   | 40 (12)  | 64 (19)   | 102 (31)  | 258 (78)   |
| 80                                   | 35 (10)  | 56 (17)   | 89 (27)   | 226 (68)   |
| 90                                   | 31 (9)   | 50 (15)   | 79 (24)   | 201 (61)   |
| 100                                  | 28 (8)   | 45 (13)   | 71 (21)   | 181 (55)   |
| 110                                  | 25 (7)   | 41 (12)   | 65 (19)   | 164 (49)   |
| 120                                  | 23 (7)   | 37 (11)   | 59 (17)   | 150 (45)   |
| 130                                  | 21 (6)   | 34 (10)   | 55 (16)   | 139 (42)   |
| 140                                  | 20 (6)   | 32 (9)    | 51 (15)   | 129 (39)   |
| 150                                  | 18 (5)   | 30 (9)    | 47 (14)   | 120 (36)   |
| 160                                  | 17 (5)   | 28 (8)    | 44 (13)   | 113 (34)   |
| 170                                  | 16 (4)   | 26 (7)    | 42 (12)   | 106 (32)   |
| 180                                  | 15 (4)   | 25 (7)    | 39 (11)   | 100 (30)   |
| 190                                  | 14 (4)   | 23 (7)    | 37 (11)   | 95 (28)    |
| 200                                  | 14 (4)   | 22 (6)    | 35 (10)   | 90 (27)    |

# **Appendix 4 Table of Wire Gauge Standards**

| Bare Wire Gauge<br>(mm) | American Wire Gage<br>AWG | (British)StandardWireGauge<br>SWG | Cross-sectional Area<br>ofBare Wire<br>mm |
|-------------------------|---------------------------|-----------------------------------|-------------------------------------------|
| 0.050                   | 43                        | 47                                | 0.00196                                   |
| 0.060                   | 42                        | 46                                | 0.00283                                   |
| 0,070                   | 41                        | 45                                | 0.00385                                   |
| 0.080                   | 40                        | 44                                | 0.00503                                   |
| 0.090                   | 39                        | 43                                | 0.00636                                   |
| 0,100                   | 38                        | 42                                | 0.00785                                   |
| 0,110                   | 37                        | 41                                | 0.00950                                   |
| 0,130                   | 36                        | 39                                | 0.01327                                   |
| 0.140                   | 35                        |                                   | 0.01539                                   |
| 0.160                   | 34                        | 37                                | 0.02011                                   |
| 0.180                   | 33                        |                                   | 0.02545                                   |
| 0.200                   | 32                        | 35                                | 0.03142                                   |
| 0,230                   | 31                        |                                   | 0.04115                                   |
| 0,250                   | 30                        | 33                                | 0.04909                                   |
| 0,290                   | 29                        | 31                                | 0.06605                                   |
| 0,330                   | 28                        | 30                                | 0.08553                                   |
| 0.350                   | 27                        | 29                                | 0.09621                                   |
| 0.400                   | 26                        | 28                                | 0.1257                                    |
| 0,450                   | 25                        |                                   | 0.1602                                    |
| 0,560                   | 24                        | 24                                | 0.2463                                    |
| 0,600                   | 23                        | 23                                | 0.2827                                    |
| 0,710                   | 22                        | 22                                | 0,3958                                    |
| 0,750                   | 21                        |                                   | 0.4417                                    |
| 0.800                   | 20                        | 21                                | 0,5027                                    |
| 0.900                   | 19                        | 20                                | 0,6362                                    |
| 1.000                   | 18                        | 19                                | 0,7854                                    |
| 1.250                   | 16                        | 18                                | 1.2266                                    |
| 1.500                   | 15                        |                                   | 1.7663                                    |
| 2.000                   | 12                        | 14                                | 3.1420                                    |
| 2.500                   |                           |                                   | 4.9080.                                   |
| 3.00                    |                           |                                   | 7,0683                                    |